# Seamless Transition: A Guide on How to Export Firefox Bookmarks

#### Introduction:

In the digital age, web browsers serve as our gateways to the vast expanse of the internet. Firefox, with its user-friendly interface and robust features, is a popular choice for many users. If you're planning to switch devices or simply want to keep a backup of your bookmarks, knowing how to export them is essential. <u>How to export firefox bookmarks</u>? In this guide, we'll walk you through the steps to export your Firefox bookmarks, ensuring a smooth transition and preserving your carefully curated collection of web destinations.

### Step 1: Open Firefox and Access Bookmarks:

Launch your Firefox browser and ensure it's updated to the latest version. Click on the three horizontal lines in the upper-right corner to open the menu. From the drop-down menu, select "Bookmarks," and then click on "Show All Bookmarks" at the bottom. Alternatively, you can use the keyboard shortcut Ctrl+Shift+B (Windows/Linux) or Command+Shift+B (Mac) to open the Library.

### Step 2: Access the Import and Backup Tool:

Within the Library window, locate and click on "Import and Backup" in the toolbar. A sub-menu will appear, and you should choose "Export Bookmarks to HTML."

### Step 3: Choose the Destination for Export:

A dialog box will appear, prompting you to choose the location where you want to save the exported bookmarks file. Select a folder on your computer or an external storage device. Naming the file is important for easy identification, so choose a recognizable and descriptive name.

# Step 4: Save the Bookmarks File:

Once you've selected the destination and provided a name for your bookmarks file, click the "Save" button. Firefox will export your bookmarks as an HTML file to the specified location.

#### Step 5: Verify the Export:

Navigate to the location where you saved the bookmarks file and confirm its presence. You can also open the HTML file in a web browser to ensure that all your bookmarks are correctly exported.

# Step 6: Importing Bookmarks (Optional):

If you're transitioning to a new device or browser, you may want to import the bookmarks. Repeat steps 1 and 2 on the new device, but this time select "Import Bookmarks from HTML" in the "Import and Backup" menu. Locate the previously exported HTML file and click "Open" to import your bookmarks.

Conclusion:

Exporting Firefox bookmarks is a straightforward process that ensures you don't lose your carefully curated collection of web links. Whether you're upgrading your device or simply want a backup, following these steps will help you seamlessly transfer your bookmarks, providing a familiar online landscape on any device. With this knowledge, you're empowered to navigate the web with ease, knowing your bookmarks are just a click away, no matter where your digital journey takes you.